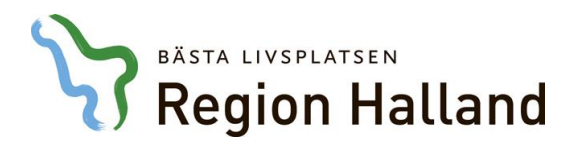

Systemförvaltning Läkemedelstjänster

Leveransbesked MittVaccin 220331

Denna version innehåller ett flertal utvecklings- och rättningsärenden. Nedan ser du de ändringar som berör flest användare.

| Lägga till ny kund                                                         | När kund söks upp via personnummer<br>under <b>Sök kund</b> men som inte finns |
|----------------------------------------------------------------------------|--------------------------------------------------------------------------------|
| Sök kund                                                                   | upplagd pa enneten tinns nu<br>möiligheten att lägga till Ny kund med          |
| 195001182046 Q Dagens kunder                                               | ny knapp som visas. Personnumret                                               |
| Inga kunder matchar dina sökkriterier.                                     | toljer med in i dialogen for Lagg till                                         |
| Du kan lägga upp denna kund genom att klicka     Lägg til kund             | klicka sedan på <b>Hämta från PU</b> -<br>tjänsten och <b>Spara</b> .          |
| Lägg till kund                                                             |                                                                                |
| Lägg till kund med reservnummer                                            |                                                                                |
| Personnummer<br>Ex. 197512312288 19 - 500118 - 2046 Hämta från PU-tjänsten |                                                                                |
| Förnamn Efternamn<br>Ex. Anders Ex. Andersson                              |                                                                                |
| Adress Postnr<br>Ex. Gatan 23 Ex. 12345                                    |                                                                                |
| Stad         Mobilnummer           Ex. Solna         Ex. 0701234567        |                                                                                |
| E-post<br>Fx ander@mail.com Kön O Man   Kön Man   Kön                      |                                                                                |
| Övrig information                                                          |                                                                                |
|                                                                            |                                                                                |
|                                                                            |                                                                                |
| C Kopiera adressuppgifter till nästa kund                                  |                                                                                |
| Spara                                                                      |                                                                                |
|                                                                            |                                                                                |
|                                                                            |                                                                                |
|                                                                            |                                                                                |
|                                                                            |                                                                                |
|                                                                            |                                                                                |
|                                                                            |                                                                                |
|                                                                            |                                                                                |

2022-03-31

## BASTA LIVSPLATSEN Region Halland

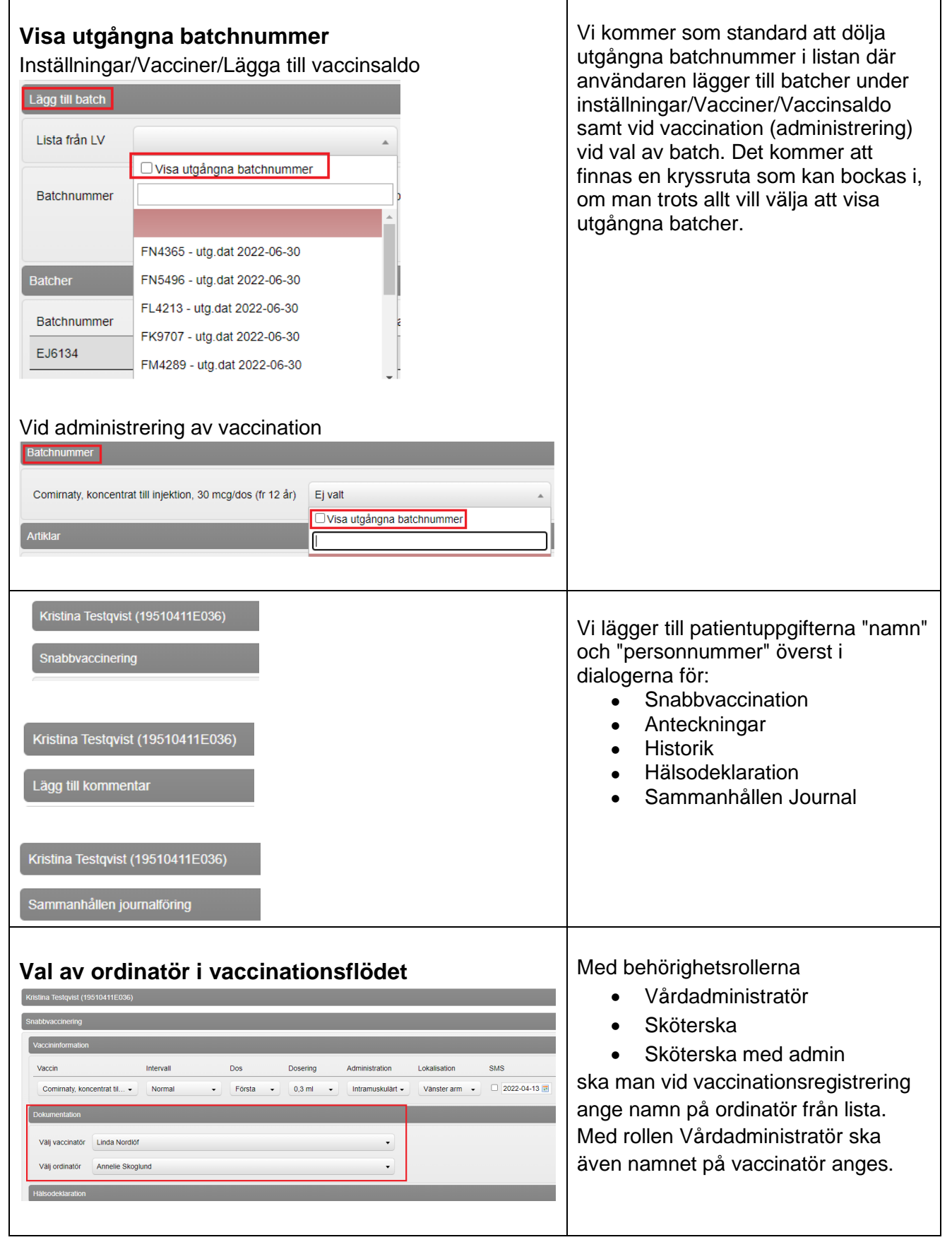

|   | BÄSTA LIVSPLATSEN                    |
|---|--------------------------------------|
| 2 | Region Halland                       |
|   | Ordinerade vaccinprodukter i kundvyr |
|   | Ordinerade vaccinprodukter i kundvy  |

| Ordinerade vaccinprodukter i kundvyn         Ordinationer       Klicka på en rad för att återuppta en ordinerad vaccination         Vaccination       Datum       Vaccin         6870133       2022-03-23 15:41:07       Comirnaty, koncentrat till injektion, 30 mcg/dos (fr 12 år), Pneumovax | Man kommer att kunna se ordinerade<br>vaccinprodukter på kundvyn under<br>Ordinationer.                                                                                                    |
|----------------------------------------------------------------------------------------------------|----------------------------------------------------------------------------------------------------|
| Bokningar i kundvyn<br>Inloggad som användare på t.ex Vallås vårdcentral<br>Rekningst<br>Datum Tid Besktyp Bokningskod Mottagning<br>2022-03-25 06:10 Commaty-dos 2 5179422 Värdcentralen Andensberg                                                                                            | Bokningar som finns för en person<br>visas nu för alla enheter inom samma<br>vårdgivare,behöver inte öppna<br>sammanhållen journal. Bokningen är<br>inte klickbar – visas endast.                                                                                                    |
| NPÖ/1177 Journalen         2022-02-07       Comirnaty, koncentrat till injektion, 30 mcg/dos (fr 12 år), mot Covid-19         2022-02-07 00:00         Utförd av         Annelie Skoglund         Pandemimottagningen Halmstad         VACCIN         Dos         Dos 3 av                      | Informationen som visas i NPÖ och<br>1177/Journalen går att anpassa per<br>vaccinprodukt avseende förväntat<br>antal totala doser som ska ges. Det<br>står t.ex. "dos 2 <b>av 4</b> " där 4 är det max<br>antal doser som kan ges av<br>produkten. För covid-19 och TBE har<br>det uppstått frågor kring <b>av x-antal</b><br><b>doser</b> och därför kan totalantalet<br>filtreras från att visas i NPÖ/1177.<br>Kommentar från vaccinationstillfället<br>visas i NPÖ och 1177 Journalen.<br>Informationen i NPÖ och 1177<br>Journalen utökas med<br>vaccinproduktens tillverkare.<br>Uppgiften om tillverkare kommer från<br>Läkemedelsverket.<br>Information om källan för<br>tidigare/migrerade vaccinationer<br>kommer visas i NPÖ och 1177<br>Journalen t.ex. vaccinationer som<br>migrerats från Svevac kommer taggas<br>med information om att källsystemet<br>är Svevac. Fältet i gränssnittet i NPÖ<br>och 1177/Journalen heter "Uppgift<br>hämtad från". |

| Signeringslista<br>Signera vaccinationer                                                                                                    |                                                                              |                                                                                                    | <ul> <li>2 knappar - Visas endast för läkare<br/>och sköterska med delegering</li> <li>Signera vaccinationer –<br/>vaccinationer utförda under</li> </ul>                                                                                                    |  |
|----------------------------------------------------------------------------------------------------|------------------------------------------------------------------------------|----------------------------------------------------------------------------------------------------|----------------------------------------------------------------------------------------------------|--|
| Från vård:     Gignerade vaccinanovsillfalen     Signera markerade Marker Vear 1 av 1 vaccinatorer     I denna lista kan du se alta osig Filtera     Z022-03-23 | administra<br>a alla<br>perade vaccuatorer på Pa<br>• Kund<br>Nikas Testsson | ALČIT<br>Indeminiotlagingen Haimstad.<br>Personnummer  Vacinator  Vacinator  Vacinator  Vacinator  Community, isocentral til ligistion, 30  mcgidoo (* 12 ár) - Do 5 | <ul> <li>Från vårdadministratör –<br/>vaccinationer registrerade av<br/>vårdadministratör, sköterska<br/>eller sköterska med admin</li> <li>Förbättrat listan över vaccinationer<br/>under Signering tex kan man hålla<br/>över siffran under Vaccin och<br/>Påminnelse för att få mer info.</li> </ul>                               |  |
|                                                                                                    |                                                                              |                                                                                                    |                                                                                                    |  |
| Bokningsli<br>08:10 - 08:15<br>Kristina Testqvis<br>Comirnaty - dos                                                                                             | <b>stan (t</b><br>1 person<br>t - 1951041<br>3                               | idboken)<br>11E036                                                                                                    | En patient som har en bokad tid för<br>vaccination och får en ordination<br>dokumenterad via kundvyn blir inte<br>bokningsposten längre markerad (bla<br>som att vaccination har startat på<br>patienten i bokningslistan. Görs<br>ordinationen via bokningslistan geno<br>att starta vaccination blir bokningen<br>blå som tidigare. |  |
| Bokningsli<br>08:10 - 08:15<br>Kristina Testqvis<br>Comirnaty - dos<br>Comirnaty - dos<br>Anteckning                                                            | stan (ti<br>1 person<br>t - 1951041<br>3<br>3<br>gar<br>Personal             | idboken)<br>1E036                                                                                                    | En patient som har en bokad tid för<br>vaccination och får en ordination<br>dokumenterad via kundvyn blir inte<br>bokningsposten längre markerad (bla<br>som att vaccination har startat på<br>patienten i bokningslistan. Görs<br>ordinationen via bokningslistan geno<br>att starta vaccination blir bokningen<br>blå som tidigare. |  |

## Läkemedelssupport

Om du har ytterligare frågor, vill du ha stöd i applikationen eller finner eventuella fel kan ni kontakta IT Läkemedelssupport.

Ring Servicedesk IT/Tele - Läkemedelssupport på telefon **010 – 47 61 900**, välj Servicedesk IT och Telefoni, därefter får ni valet Läkemedel.

Det finns även möjlighet att Skicka in ett ärende till Servicedesk.